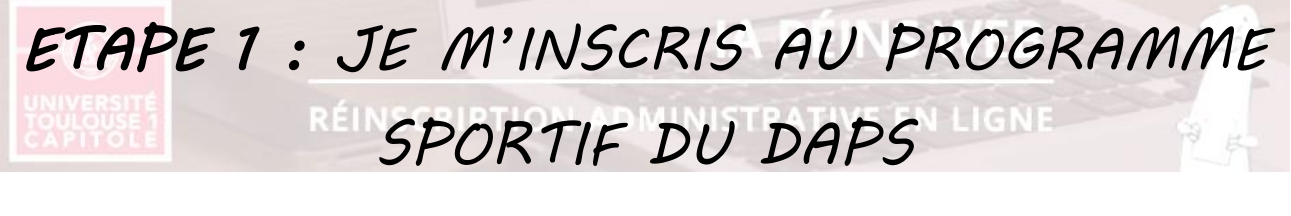

L'inscription en sport consiste en une inscription administrative supplémentaire. Elle ne concerne que les étudiants ayant déjà une inscription valide à UT1C pour l'année 2020-2021.

Au préalable, je me rends sur l'intranet *du 15 septembre (9h30) au 17 septembre 2020 (16h30)* rubrique *Déroulement des études / Scolarités / Informations pratiques* Je clique sur le lien *S'inscrire à une formation complémentaire* 

*Ecran 1 : Identification –* Je renseigne mon numéro étudiant UT1C et ma date de naissance (au format JJMMAAA). Je clique sur « Continuer ».

| Merci de vous identifier :                                                                  |                          | • |
|---------------------------------------------------------------------------------------------|--------------------------|---|
| Votre numéro d'étudiant est indiqué sur votre carte d'étudiant (8 derniers chiffres de l'id | entifiant à 13 chiffres) |   |
| Numéro étudiant :                                                                           | 21108425                 |   |
| Date de naissance (jjmmaaaa) :                                                              | 01011991                 |   |
|                                                                                             |                          |   |
| _                                                                                           |                          |   |

*Ecran 2 : Formations proposées* – Je sélectionne la formation « Programme du DAPS-activités sportives ». Je clique sur « Continuer »

Continuer

| Vos inscriptions complémentaires :    | 0 |
|---------------------------------------|---|
| Programme du DAPS-activités sportives |   |
| Continuer                             |   |

**Ecran 3 :** Confirmation du choix de formation complémentaire – Je clique sur « Continuer »

**Ecran 4 :** Fin de l'inscription complémentaire - Le message « Votre demande d'inscription complémentaire a bien été prise en compte pour l'année universitaire 2020 /2021 » apparaît. Je confirme mon adresse email et je clique sur « Terminer inscription administrative »

J'accède directement à mon espace de suivi de dossier où je dois simplement cliquer sur le bouton « Connectezvous sur l'application IPWEB pour réaliser l'inscription en ACTIVITES-DAPS ». Je passe à l'étape suivante.

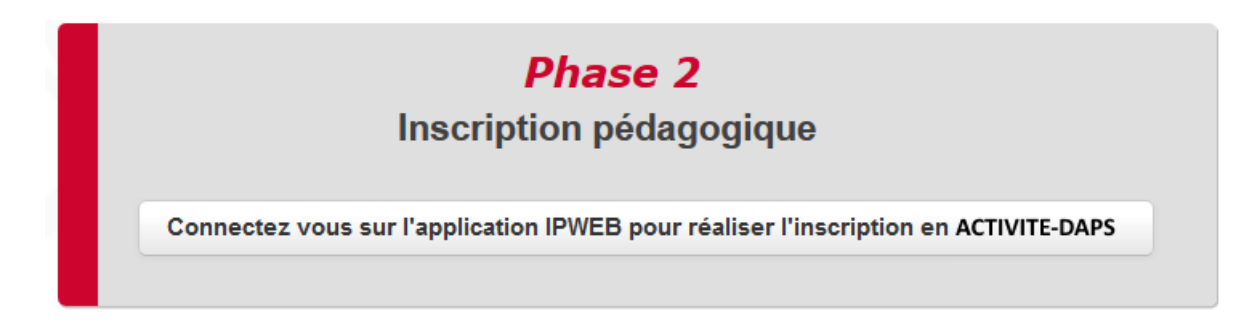

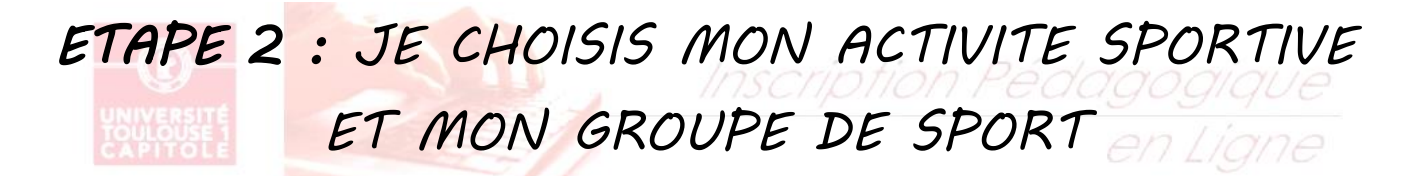

*Ecran 1 : Coordonnées* – Je modifie mes coordonnées si besoin et je clique sur « continuer ».

*Ecran 2 : Choix du semestre* – Seule les activités du 1<sup>er</sup> semestre sont ouvertes à l'inscription. Je clique sur « Continuer »

Le cas échéant, précisez votre choix Programme du DAPS-activités sportives (APSP1 - 14) Semestre 1-Activités Physiques et Sportives (APSP1S1) Semestre 2-Activités Physiques et Sportives (APSP1S2) Fermé depuis le 23/02/2018 17 h 00

Continuer

**Ecran 3 :** Choix de l'activité – Je sélectionne une ou deux activités parmi la liste d'activités proposées au 1<sup>er</sup> semestre. Je clique sur « Continuer »

Semestre 1-Activités Physiques et Sportives (APSP1S1)

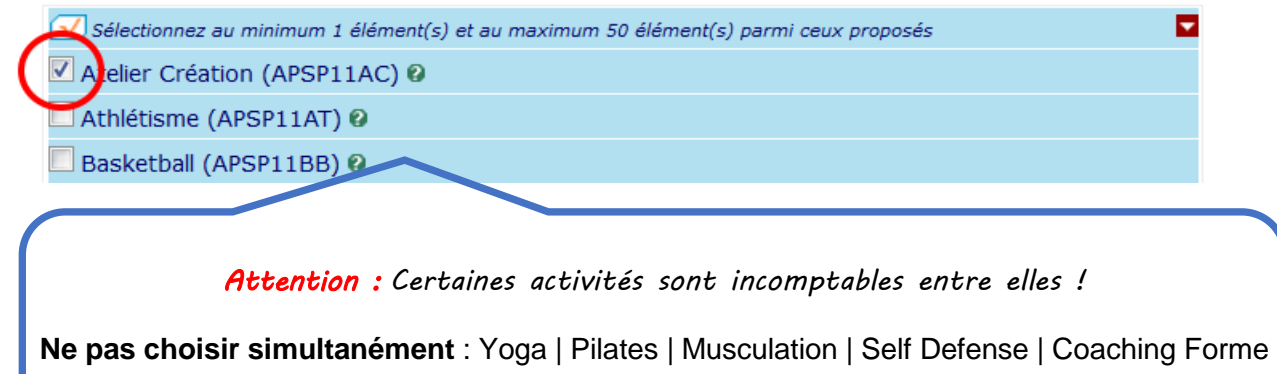

Ne pas choisir simultanément: Foot garçons | Futsal garçons

## Ecran 4 : Choix du groupe – Je sélectionne le groupe de mon choix.

Les groupes dont la capacité maximum est atteinte ne peuvent pas être sélectionnés. Dans le cas où tous les groupes sont complets pour l'activité sélectionnée, je clique sur « Modifier inscription » pour choisir une autre activité, dans le cas contraire, je peux cliquer sur « continuer ».

## Choisir les groupes pour les enseignements ci-dessous :

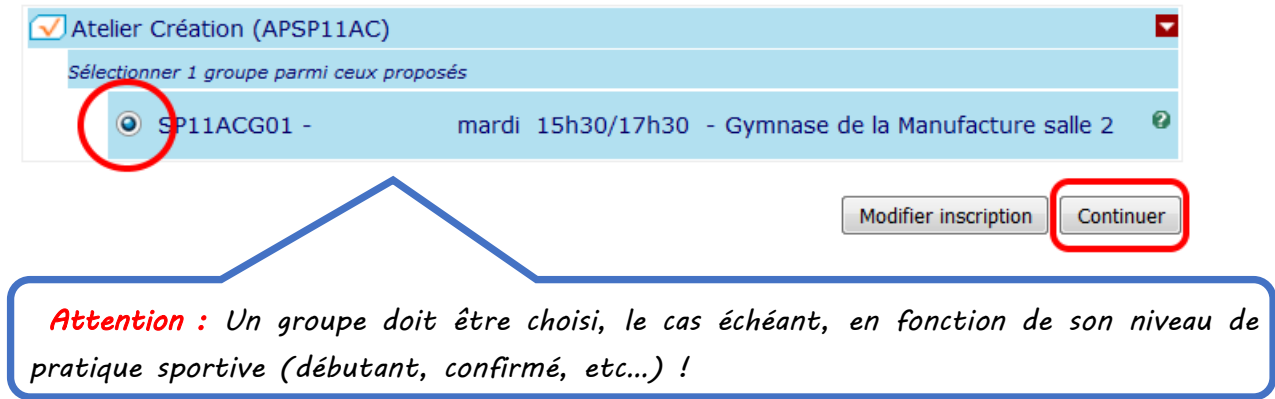

**Ecran 5 :** *Récapitulatif* – Je vérifie mon choix d'activité(s) et de mon choix de groupe(s). Je clique sur « Valider inscription » pour finaliser mon inscription.